# 個人別時間割表 (PDF)の確認

「個人別時間割表(PDF)」が、各自の最終的な履修登録の結果となります。WEB履修登録システム等を使用 し、授業の登録を終えた後に、必ず個人別時間割表を確認しましょう。閲覧方法は次のとおりです。

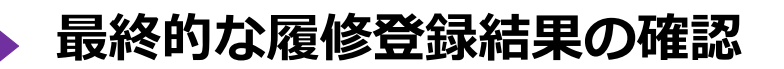

## 個人別時間割表 (PDF)の確認方法

#### Act01 「Oh-o!Meijiシステム」を検索する

明治大学HPのサイト内検索で、「Oh-o!Meiji」を検索。または、検索サイトで「Oh-o!Meiji」を 検索します。

## ▶ Act02 個人別時間割表「Oh-o!Meijiシステム」を検索する

Oh-o!MeijiシステムHOME画面から、「クラスウェブ」タブをクリックすると「時間割」画面に移動します。 「個人別時間割表(PDF)」をダウンロードして確認してください。

| C                                            | )h-o!M   | eijiシス | ステム     | 時間割画       | i面(PC版                 | ī)             |               |
|----------------------------------------------|----------|--------|---------|------------|------------------------|----------------|---------------|
| Oh-o! Meiii                                  |          | → ¥IJE | 月マニュアル  | →お問い合わせ    | →へルプ <b>・</b> Lar      | guage 〉個人設行    | 〒 → ログアウト     |
| 🛉 HOME 🏫 ク                                   | ラスウェブ    | Q 授    | 業検索     | 🙎 グルーフ     | ブ 💼 ポート                | ロ <u>9</u> 49: | さん<br>く グローバル |
| クラスウェブ ・ ・ ・ ・ ・ ・ ・ ・ ・ ・ ・ ・ ・ ・ ・ ・ ・ ・ ・ | a 🗾 B\$[ | 問制     |         |            |                        |                |               |
|                                              |          |        | 履修登録結果は | 、個人別時間割表(F | PDF)をダウンロードして<br>別時間割表 | て確認してください      |               |
|                                              | 2017年度   | ✓ 春学期  | >       |            | 授業名                    | 履修登録済科目        |               |
|                                              |          |        |         |            | 授業名                    | 履修登録済科目(       | メディア授業科目)     |
|                                              | 時限       | 月      | 火       | 水          | *                      | 金              | ±             |
|                                              | 16度      |        |         |            |                        |                |               |
|                                              | 26展      |        | 経済地理学   |            |                        |                |               |
|                                              |          |        | 1163教室  |            |                        |                |               |

履修登録状況・履修エラーは、必ず個人別時間割表(PDF)をダウンロードして確認してください。 個人別時間割表の公開日や履修修正期間は、『2024年度 履修登録の注意点等について』にて 確認してください。

## 個人別時間割表(履修エラー)の修正

### ▶ Act03 個人別時間割表下の「お知らせ」「メッセージ」を確認する

履修エラーがあると、「個人別時間割表(PDF)」の下に「お知らせ」や「メッセージ」が表示されます。 履修エラーがある場合は、所定の履修修正期間内に、履修修正を行ってください。

| 1  | <sup>2</sup> 部<br>考 | 政  | 学    | 科                                  | 2          | 01<br>(本人 | 年度<br>(住所) | 個        | 人 別                | 時          | 問        | 割:        | έ.            |                                       |                    |     |       | san    | nple     |
|----|---------------------|----|------|------------------------------------|------------|-----------|------------|----------|--------------------|------------|----------|-----------|---------------|---------------------------------------|--------------------|-----|-------|--------|----------|
| ß  | 香号                  |    |      | 年 組 番                              |            | (T E      | D          |          |                    | (携带•F      | HS)      |           |               | (父母:                                  | 地区)                |     |       |        |          |
|    |                     |    |      | 春学                                 | 303        |           |            |          |                    |            |          |           |               | 秋学                                    | 玥                  |     |       |        |          |
| П  | 時俗                  | 補足 | 积2内3 | 科日本                                | 教員         | 単位        | 新再         | 履修委号     | 登録委号               | 14         | 日 明      | 很 補足      | <b>新生27</b> 代 | 科 目 名                                 | 教員                 | 単位  | 新祥    | 履修番号   | 登録委号     |
|    | 2                   |    | 和泉   | ウェルネススポーツA                         | マックグラス ケリー | 1         | 新規         | 145949   | 10                 | Л          | 3        |           | 和泉            | 留学準備課理8                               | ポチャラリ, ジョン         | 2   | 新規    | 146197 | 30       |
| _  | 3                   | -  | 和泉   | 留学準備講座A                            | ボチャラリ、ジョン  | 2         | 新規         | 146196   | 29                 | <u></u>    | 5        | -         | 和泉            | English Paragraph Writing B(Basic)    | 小川真理               | 1   | 新規    | 145489 | 8        |
| _  | 5                   | -  | 和泉   | English Paragraph Writing A(Basic) | 小川真理       | 1         | 新規         | 145463   | 7                  |            | 1        | -         | 和泉            | 日本語18(読解)                             | 田 代 ひとみ            | 1   | 新規    | 145858 | 3        |
| _  | 1                   | +  | 和泉   | 日本語13 (説明)                         | 日代ひとみ      | 1         | 教現         | 145849   | 1                  | *          | 1        | +         | 和泉            | 地狱学出                                  | 田代博                | 2   | 教現    | 146068 | 21       |
|    | 1                   | +  | 和限   | 用的学生                               | 10 TC 19   | 2         | 和現         | 145970   | 20                 | -          | 2        | +         | 和限            | 日本出115(行火)<br>現合日期本日                  | 2.47 B. 17 + A     | - 1 | #C72  | 145880 | - 1      |
|    | 3                   | +  | 和泉   | 和学识想业A                             | 思利 大 含     | 2         | 2610       | 146137   | 25                 | *          | 4        | +         | 和泉            | 特子の忠実D<br>環代の見想B                      | 與 打 入 川<br>專 村 大 介 | 2   | 25-02 | 146101 | 24       |
|    | 4                   | -  | 和泉   | 現代の思想A                             | 奥村大介       | 2         | 新規         | 146100   | 23                 | *          | 5        | -         | 和泉            | 地球環境B                                 | 長谷川 楊 彦            | 2   | 新規    | 146140 | 28       |
| ξ. | 5                   | -  | 和泉   | 地球環境A                              | 長谷川 裕 彦    | 2         | 新規         | 146139   | 27                 | *          | 1        | -         | 和泉            | English Communication Skills B(Basic) | 古村 由佳              | 1   | 新規    | 145438 | 6        |
|    |                     |    |      |                                    |            |           |            |          |                    | *          | 2        |           | 和泉            | 地誌学概論B                                | 松植公治               | 2   | 新規    | 145358 | 17       |
|    |                     |    |      |                                    |            |           |            |          |                    |            |          |           |               |                                       |                    |     |       |        |          |
| _  | 1                   |    |      |                                    |            |           |            |          |                    |            |          |           |               |                                       |                    |     |       |        |          |
| _  | -                   | -  |      |                                    |            |           | -          |          |                    |            | _        | -         |               |                                       |                    |     | -     |        |          |
| _  | -                   | -  | -    |                                    |            | _         |            | -        |                    |            | -        | -         | -             |                                       |                    | -   |       | -      |          |
| _  | +                   | -  | -    |                                    |            | -         | -          |          |                    |            | -        | -         | -             |                                       |                    | -   | -     |        | <u> </u> |
| -  | +                   | +  | -    |                                    |            | -         | -          | -        |                    |            | +        | +         | -             |                                       |                    | -   | -     | -      |          |
|    |                     |    |      |                                    | 履修<br>「メ   | ב<br>י    | :ラ<br>'セ   | ーカ<br>ーシ | 、<br>あ<br>ジ<br>」 ナ | る と<br>が 羽 | 上一<br>夏元 | F(i<br>⊼2 | ן ב<br>דוג ב  | 「お知らせ」 ヤ<br>!ます。                      | د                  |     |       |        |          |
| -  | -                   | +  |      |                                    |            |           |            |          |                    |            | +        | +         |               |                                       |                    | -   |       |        |          |
| _  | F                   |    | -    |                                    |            | -         |            |          | -                  |            | -        | -         |               |                                       |                    | _   |       |        |          |
|    | E                   |    |      |                                    |            |           | 1          |          |                    |            | +        |           |               |                                       |                    |     | -     |        |          |

個人別時間割表にエラーがある場合は、成績がつかない可能性があります。
 各自必ず確認し、エラーがある場合は、履修修正期間に修正手続きを行ってください。

・ 必修科目や秋学期科目の登録漏れ、履修クラスに指定がある科目の登録間違い等については、 エラー表示されません。「履修登録チェックシート」(『2024年度 履修登録の注意点等に ついて』に掲載)を活用して、各自で確認しましょう。

個人別時間割表の公開日や履修修正期間は、『2024年度 履修登録の注意点等について』を 確認してください。

## 履修修正について

- ・個人別時間割表に記載された「お知らせ」や「メッセージ」に関するエラー修正や、本登録期間中に登録 した科目を変更することを指します。春学期は4月下旬、秋学期は9月下旬に実施します。
- ・履修修正期間における各科目の取扱いについては、『2024年度 履修登録の注意点等について』を確認 してください。
- ・履修修正の詳細は、春学期は4月中旬、秋学期は9月中旬までにOh-Meiji等でお知らせする予定です。 修正期間以外の変更は、一切認められませんので、注意してください。